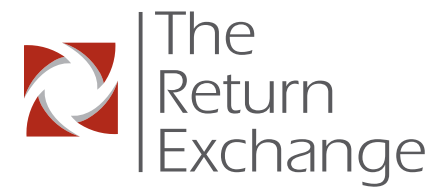

## Verify-1<sup>™</sup> Quick Reference Card

## PROCESSING RETURNS

Manual Entry<

**F**4

## Key Commands:

The **CLEAR** Key clears a transaction and returns you to Login. The **BACKSPACE** Key deletes the last number or letter typed. The **ALPHA** Key changes the last number typed to a character. The **ENTER** Key completes the most recent command.

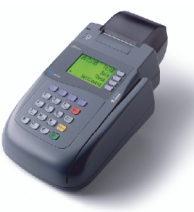

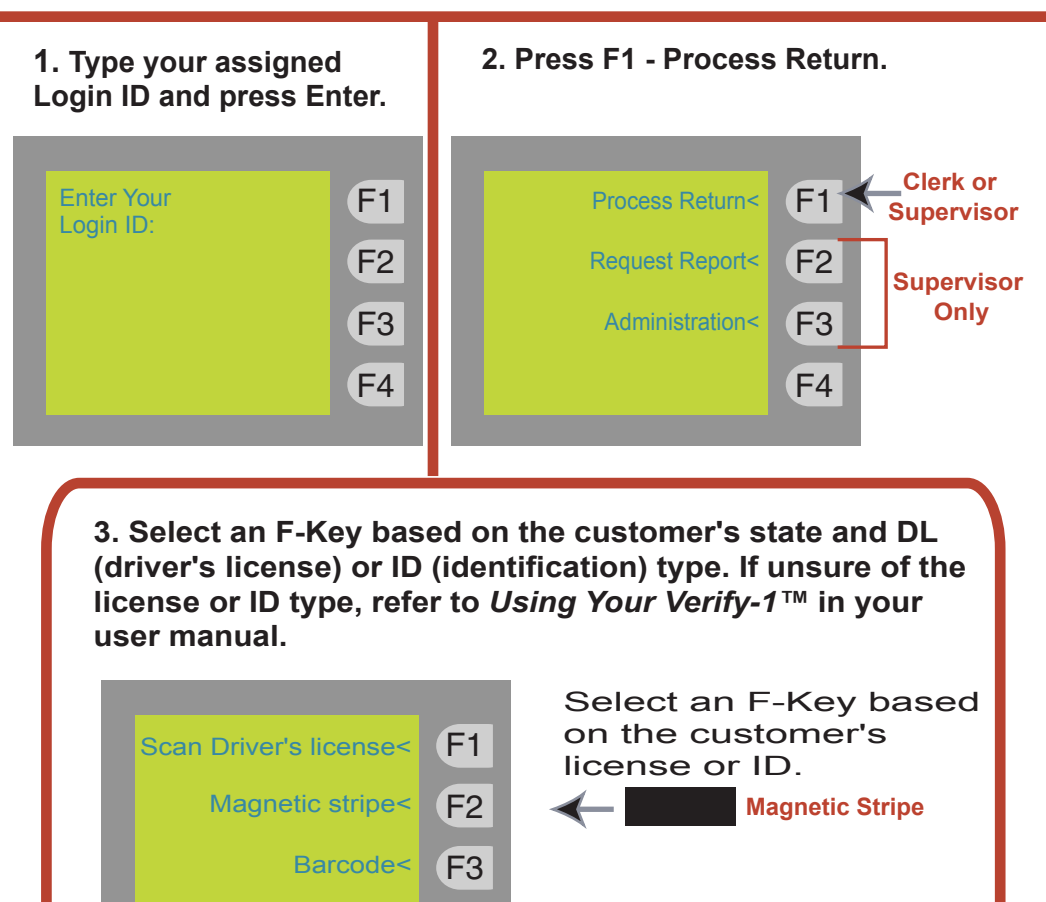

All others, or after
2 failed scans.

Turn Card Over to Proceed.

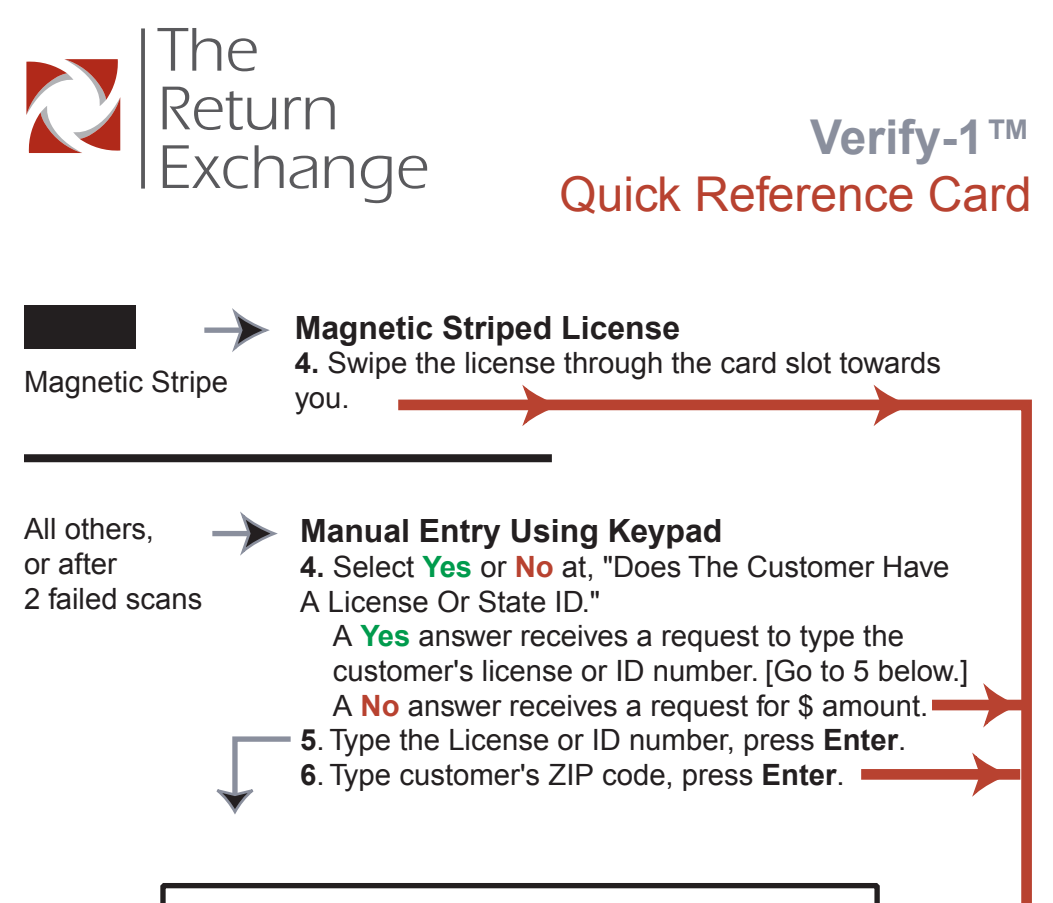

When the license or ID number includes letters, use the **ALPHA** Key to replace the number with the letter. For example: To type the word DO: For "D" - Type a 3 and press ALPHA 1 time. For "O" - Type a 6 and press ALPHA 3 times.

The prompt "Enter Amount" indicates the DL/ID Number was accepted.

- a. Type the dollar amount at the prompt, press Enter.
- b. Select Yes or No at, "Does the Customer Have A Receipt?"
- **c.** Terminal dials out, displays approval number and prints store copy of receipt.
- d. Follow your store policy for handling store copy of receipt.
- e. Press any key on the terminal to print a receipt for the customer.

Copyright © 2000 **The Return Exchange, Inc.** All Rights Reserved. Telephone: (800) 846-0993. Email: Support@TheReturnExchange.com